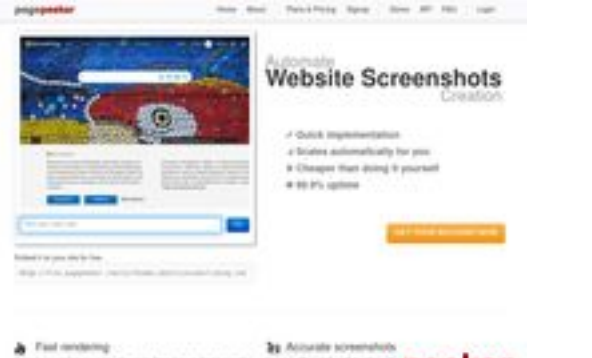

## Analisi sito web hplaserjet-1010.ru

Generato il Giugno 08 2025 09:14 AM

Il punteggio e 64/100

Faul conducting freedo contribut to color d'access have been been to free freedo presidente contribution.

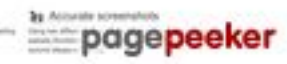

## SEO Content

| 0 | Title              | Драйвер для HP LaserJet 1010 + инструкция как установить на<br>компьютер<br>Lunghezza : 69<br>Perfetto, il tuo title contiene tra 10 e 70 caratteri.                                                                                                    |                                                                                                    |  |  |
|---|--------------------|----------------------------------------------------------------------------------------------------|----------------------------------------------------------------------------------------------------|--|--|
|   | Description        | Драйвер HP LaserJet 1010 для Windows XP/Vista/7/8/8.1/10.<br>Прочитайте пошаговую инструкцию и вы установите драйвера для<br>своего принтера. Установка выполнена на примере Windows 10.<br>Lunghezza : 178<br>Idealmente, la tua meta description dovrebbe contenere tra 70 e 160<br>caratteri (spazi inclusi). Usa <u>questo strumento free</u> per calcolare la<br>lunghezza del testo. |                                                                                                    |  |  |
| 0 | Keywords           | hp laserjet 1010, драйвер hp laserjet 1010, принтер hp laserjet 1010,<br>скачать hp laserjet 1010, скачать драйвер hp laserjet 1010, hp<br>laserjet 1010 драйвер для windows 7, драйвер для принтера hp<br>laserjet 1010, скачать принтер hp laserjet 1010<br>Buono, la tua pagina contiene meta keywords.                                                                                 |                                                                                                    |  |  |
| 0 | Og Meta Properties | Buono, questa pagir                                                                                                    | na sfrutta i vantaggi Og Properties.                                                                                                    |  |  |
|   |                    | Proprieta                                                                                                    | Contenuto                                                                                                    |  |  |
|   |                    | locale                                                                                                    | ru_RU                                                                                                    |  |  |
|   |                    | type                                                                                                    | website                                                                                                    |  |  |
|   |                    | title                                                                                                    | Драйвер для HP LaserJet 1010 + инструкция<br>как установить на компьютер                                                                                                    |  |  |
|   |                    | description                                                                                                    | Драйвер HP LaserJet 1010 для Windows<br>XP/Vista/7/8/8.1/10. Прочитайте пошаговую<br>инструкцию и вы установите драйвера для<br>своего принтера. Установка выполнена на<br>примере Windows 10. |  |  |

## SEO Content

|          | imag      | image                                                                                                    |                                                                                                    | https://hp-laserjet-1010.ru/img/logo.png                                                                                                    |                                                                                                    |                                                                                                    |                                                                                                    |
|----------|-----------|----------------------------------------------------------------------------------------------------|----------------------------------------------------------------------------------------------------|----------------------------------------------------------------------------------------------------|----------------------------------------------------------------------------------------------------|----------------------------------------------------------------------------------------------------|----------------------------------------------------------------------------------------------------|
|          | url       |                                                                                                    | h                                                                                                    | https://hp-laserjet-1010.ru                                                                                                    |                                                                                                    |                                                                                                    |                                                                                                    |
|          | site_name |                                                                                                    | Д                                                                                                    | Драйвер для HP LaserJet 1010                                                                                                    |                                                                                                    |                                                                                                    |                                                                                                    |
| Headings | H1<br>1   | H)<br>2                                                                                                    | 2                                                                                                    | H3<br>0                                                                                                    | H4<br>0                                                                                                    | H5<br>0                                                                                                    | H6<br>0                                                                                                    |
|          |           | <ul> <li>[H1] Д;</li> <li>[H2] Ка</li> <li>[H2] Уа</li> <li>вас Wi</li> <li>для се</li> <li>устано</li> <li>програ</li> <li>компы</li> <li>будет</li> <li>виндой</li> <li>(наход</li> <li>списке</li> <li>рабоче</li> <li>меню а</li> <li>вводий</li> <li>«Этот</li> <li>и выби</li> <li>открое</li> <li>«Систе</li> <li>называ</li> <li>курсор</li> <li>выбира</li> <li>том чт</li> <li>драйве</li> <li>програ</li> <li>папке</li> <li>понаде</li> <li>драйве</li> <li>програ</li> <li>папке</li> <li>понаде</li> <li>драйве</li> <li>ручной</li> <li>начина</li> <li>«Пане.</li> <li>Ищем</li> <li>подра:</li> <li>ниже с</li> <li>Откры</li> <li>кнопку</li> <li>остало</li> <li>принте</li> <li>автома</li> <li>Нажим</li> <li>списке</li> <li>самост</li> <li>Нажим</li> <li>устрой</li> </ul> | райвер<br>ак устан<br>станавл<br>станавл<br>поdows 7<br>овки дра<br>амма дл<br>ютере о<br>никаких<br>вс. Узна<br>авыбира<br>ем столе<br>«Пуск» (<br>м слово<br>компью<br>ираем зн<br>ется окн<br>ется окн<br>ется окн<br>ется окн<br>ется окн<br>ется окн<br>ется окн<br>ется окн<br>ется окн<br>ется окн<br>ется окн<br>ется окн<br>ется окн<br>ется окн<br>ется окн<br>ется окн<br>ется окн<br>ется окн<br>ется окн<br>ется окн<br>ется окн<br>ется окн<br>ется окн<br>ается «П<br>обится.<br>эбится.<br>аром ива<br>обится.<br>обится и<br>обится и<br>содем сто<br>атическ<br>и<br>аем в эти<br>тоятель<br>маем «Д<br>аств. На | для HP Lase<br>новить<br>ивать будет<br>, то в самом<br>2 и 64 битн<br>айвера на HI<br>я работы с а<br>н скорее всо<br>к проблем).<br>ем ее так, к<br>рабочем ст<br>аем значение<br>винды вы и<br>левый нижн<br>тер» кликае<br>ачение «Св<br>ачение «Св<br>ачение «Св<br>о, ищем раз<br>том окне и<br>и системы<br>и. Есть 2 ра<br>очном соотв<br>я разряднос<br>ршив скачи<br>хиватора дл<br>спаковывае<br>Завершив р<br>см устанав.<br>е. Снова на<br>дить в поиси<br>вления» кли<br>оборудован<br>росмотр уст<br>курсором м<br>окно «Устро<br>вить принте<br>ого нахожде<br>наст. Нажим<br>о времозатр<br>ого нахожде<br>на когда бу<br>алее». Полу<br>ша версия п | rjet 1010<br>с драйвер н<br>конце инс<br>ой, она вак<br>Р Laserjet 1<br>архивами г<br>его уже ус<br>Далее опр<br>ликаем по<br>оле) право<br>ие «Свойсти<br>не видите,<br>ний угол эк<br>етот вии с р<br>сть просто<br>вание приб<br>тазрядности<br>етствии с р<br>сть просто<br>вание приб<br>па распаковку<br>ливать эле<br>жимаем на<br>каем по не<br>жимаем на<br>каем по не<br>ройства и пр<br>ру». Самое<br>аспаковку<br>по необход<br>аспаковку<br>ливать эле<br>жимаем на<br>каем по не<br>ройства и пр<br>ру». Самое<br>аем пропу<br>оттва и пр<br>сть просто<br>ваем пропу<br>оттва и пр<br>ста завер<br>ста завер<br>ста списо<br>ринтера та | на Windows<br>струкции бу<br>и поможет.<br>010 потреб<br>аг или zip (<br>тановлен, г<br>еделяем ра<br>ярлыку «Ко<br>и кнопкой<br>ва». Если зи<br>то выполни<br>крана). Отк<br>поиск пока<br>правой кно<br>крана). Отк<br>поиск пока<br>правой кно<br>клож посере<br>ий нас пун<br>инке ниже<br>и х32 и х64.<br>разрядност<br>не даст уст<br>бегаем к по<br>вки файлов<br>имо запомн<br>переходим<br>менты дра<br>а меню «Пу<br>Танель». По<br>ей и открыв<br>в нём име<br>ринтеров»<br>еходим по<br>интеры» кл<br>сложное уз<br>стить проц<br>раера малово<br>интер отсут<br>г, как пока<br>ринтер опр<br>шена устан<br>ок произвол<br>ам отсутсти | 10, если у<br>удет видео<br>Для<br>Эуется<br>на вашем<br>тоэтому не<br>зрядность<br>омпьютер»<br>мыши и в<br>начка на<br>яем поиск по<br>рываем его и<br>жет иконку<br>опкой мыши<br>д вами<br>дине окна)<br>ткт<br>он отмечен<br>Драйвер<br>ъю. Дело в<br>тановить<br>омощи<br>в. Путь к<br>нить – еще<br>к установке<br>йвера в<br>ск» и<br>оиск находит<br>ваем окно.<br>ется<br>(на картинке<br>этой ссылке.<br>пикаем на<br>же позади,<br>есс поиска<br>оятность<br>ероятно.<br>тствует в<br>зано на<br>его не<br>ределит<br>овка.<br>дителей и<br>вует. |

|            |                 | Кликаем «Установить с диска». Имеется в виду не диск с<br>сидирома, а жёсткий диск компьютера. Как вы помните мы<br>скачали и распаковали файлы драйвера заранее.<br>Нажимаем на пункт «Обзор» и переходим в папках к<br>разархивированным файлами. Отбираем один файл в этой<br>папке. Из-за того что стоит сортировка по формату .inf<br>другие файлы отображаться не будут. Кликаем «Открыть».<br>Имя файла будет с цифрами «1010». Путь к файлам<br>установки установлен. Выбранный нами файл содержит<br>информацию для установки. Нажимаем «Ок». Последний<br>пункт. Выбираем драйвер какого из устройств<br>устанавливается. Нажимаем по HP LaserJet 1010 HB (как<br>показано на картинке), а потом кликаем «Далее». Юзеру<br>будет предложено ввести имя принтера, которое будет<br>отображаться в системе а названии и при отправке файлов<br>на печать. Менять что-либо не стоит. Кликаем «Далее» и<br>ждём завершения инсталяции. Процесс крайне быстрый.<br>Разархивированные файлы автоматически копируются в<br>нужные директории системы. После завершения настройки<br>можно отправить на печать пробную страницу. Нажимая<br>кнопку «Готово» завершается процесс установки. После<br>подключения принтера им можно пользоваться. Скачать<br>драйвер HP LaserJet 1010 на windows с официального сайта |
|------------|-----------------|----------------------------------------------------------------------------------------------------|
| 8          | Images          | Abbiamo trovato 20 immagini in questa pagina web.<br>2 attributi alt sono vuoti o mancanti. Aggiungi testo alternativo in<br>modo tale che i motori di ricerca possano comprendere meglio il<br>contenuto delle tue immagini.                                                                                                    |
| 0          | Text/HTML Ratio | Ratio : 28%<br>Ideale! Il rapporto testo/codice HTML di questa pagina e tra 25 e 70<br>percento.                                                                                                    |
| $\bigcirc$ | Flash           | Perfetto, non e stato rilevato contenuto Flash in questa pagina.                                                                                                    |
|            | Iframe          | Molto male, hai usato Iframes nelle tue pagine web, questo significa<br>che in contenuto inserito negli Iframe non puo essere indicizzato.                                                                                                    |

### SEO Links

| 0 | URL Rewrite                | Buono. I tuoi links appaiono friendly!                       |
|---|----------------------------|--------------------------------------------------------------|
| 0 | Underscores in the<br>URLs | Perfetto! Non sono stati rilevati underscores nei tuoi URLs. |

## SEO Links

| 0 | In-page links | Abbiamo trovato un totale di 12 links inclusi 1 link(s) a files      |
|---|---------------|----------------------------------------------------------------------|
| 0 | Statistics    | External Links : noFollow 0%<br>External Links : Passing Juice 8.33% |
|   |               | Internal Links 91.67%                                                |

### In-page links

| Anchor                          | Туре    | Juice         |
|---------------------------------|---------|---------------|
| Главная                         | Interno | Passing Juice |
| LaserJet 1012                   | Interno | Passing Juice |
| LaserJet 1015                   | Interno | Passing Juice |
| LaserJet 1018                   | Interno | Passing Juice |
| LaserJet 1020                   | Interno | Passing Juice |
| Контакты                        | Interno | Passing Juice |
| HP LaserJet P1005               | Interno | Passing Juice |
| HP LaserJet Pro P1102           | Interno | Passing Juice |
| HP LaserJet Pro MFP M132 series | Interno | Passing Juice |
| HP deskjet 2320                 | Interno | Passing Juice |
| Пользовательское соглашение     | Interno | noFollow      |
| прямой ссылке.                  | Externo | Passing Juice |

#### SEO Keywords

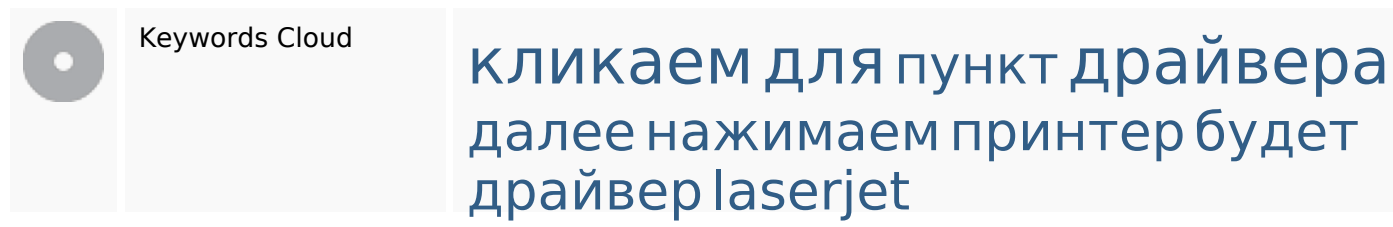

# Consistenza Keywords

| Keyword  | Contenuto | Title | Keywords | Description | Headings |
|----------|-----------|-------|----------|-------------|----------|
| кликаем  | 9         | ×     | ×        | ×           | ×        |
| для      | 9         | ×     | ×        | ¥           | ×        |
| драйвера | 9         | ×     | ×        | ×           | ×        |
| нажимаем | 7         | ×     | ×        | ×           | ×        |
| будет    | 7         | ×     | ×        | ×           | ×        |

### Usabilita

| 0 | Url          | Dominio : hp-laserjet-1010.ru<br>Lunghezza : 19      |
|---|--------------|------------------------------------------------------|
| 0 | Favicon      | Grande, il tuo sito usa una favicon.                 |
|   | Stampabilita | Non abbiamo riscontrato codice CSS Print-Friendly.   |
| 0 | Lingua       | Buono. La tua lingua dichiarata ru.                  |
|   | Dublin Core  | Questa pagina non sfrutta i vantaggi di Dublin Core. |

### Documento

| 0            | Doctype         | HTML 5                                                                                                    |
|--------------|-----------------|----------------------------------------------------------------------------------------------------|
| 0            | Encoding        | Perfetto. Hai dichiarato che il tuo charset e UTF-8.                                                                                                    |
| $\bigotimes$ | Validita W3C    | Errori : 38<br>Avvisi : 5                                                                                                    |
| 8            | Email Privacy   | Attenzione! E stato trovato almeno un indirizzo mail in plain text. Usa<br>antispam protector gratuito per nascondere gli indirizzi mail agli<br>spammers. |
|              | Deprecated HTML | Deprecated tags Occorrenze                                                                                                    |

#### Documento

| 8 |                                 | Tags<br>racco<br>sono                                                        | <center><br/>HTML deprecati sono tags HTML che<br/>mandiamo di rimuoverli o sostituire o<br/>obsoleti.</center>                                                                                                  | 18<br>non vengono piu utilizzati. Ti<br>questi tags HTML perche ora |
|---|---------------------------------|------------------------------------------------------------------------------|----------------------------------------------------------------------------------------------------|---------------------------------------------------------------------|
| 0 | Suggerimenti per<br>velocizzare | <ul> <li>×</li> <li>×</li> <li>×</li> <li>×</li> <li>×</li> <li>×</li> </ul> | Eccellente, il tuo sito web non utilizz<br>Molto male, il tuo sito web utilizza si<br>Grande, il tuo sito web ha pochi file<br>Perfetto, il tuo sito web ha pochi file<br>Peccato, il vostro sito non approfitta | za nested tables.<br>tili CSS inline.<br>CSS.<br>JavaScript.        |

### Mobile

| 0 | Mobile Optimization | 4 | Apple Icon        |
|---|---------------------|---|-------------------|
|   |                     | * | Meta Viewport Tag |
|   |                     | ۲ | Flash content     |

### Ottimizzazione

|          | XML Sitemap | Grande, il vostro sito ha una sitemap XML.                                                                                                    |
|----------|-------------|----------------------------------------------------------------------------------------------------|
| <u> </u> |             | http://hp-laserjet-1010.ru/sitemap.xml                                                                                                    |
|          |             | http://hp-laserjet-1010.ru/sitemap.xml                                                                                                    |
|          | Robots.txt  | http://hp-laserjet-1010.ru/robots.txt                                                                                                    |
|          |             | Grande, il vostro sito ha un file robots.txt.                                                                                                    |
| 8        | Analytics   | Non trovato                                                                                                    |
|          |             | Non abbiamo rilevato uno strumento di analisi installato su questo sito web.                                                                                                    |
|          |             | Web analytics consentono di misurare l'attività dei visitatori sul tuo sito<br>web. Si dovrebbe avere installato almeno un strumento di analisi, ma<br>può anche essere buona per installare una seconda, al fine di un<br>controllo incrociato dei dati. |